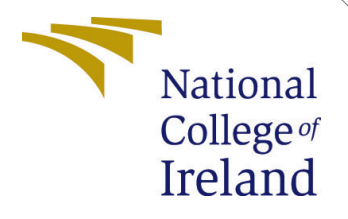

# Configuration Manual

MSc Research Project MSC CLOUD COMPUTING

# MANISHA PRASAD Student ID: x21231222

School of Computing National College of Ireland

Supervisor: Vikas Sahni

#### National College of Ireland Project Submission Sheet School of Computing

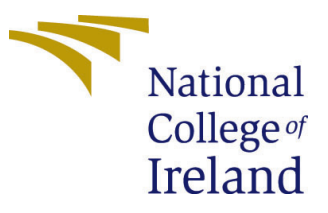

| Student Name:        | MANISHA PRASAD       |
|----------------------|----------------------|
| Student ID:          | x21231222            |
| Programme:           | MSC CLOUD COMPUTING  |
| Year:                | 2023                 |
| Module:              | MSc Research Project |
| Supervisor:          | Vikas Sahni          |
| Submission Due Date: | 14/12/2023           |
| Project Title:       | Configuration Manual |
| Word Count:          | 580                  |
| Page Count:          | 10                   |

I hereby certify that the information contained in this (my submission) is information pertaining to research I conducted for this project. All information other than my own contribution will be fully referenced and listed in the relevant bibliography section at the rear of the project.

<u>ALL</u> internet material must be referenced in the bibliography section. Students are required to use the Referencing Standard specified in the report template. To use other author's written or electronic work is illegal (plagiarism) and may result in disciplinary action.

| Signature: |                    |
|------------|--------------------|
| Date:      | 14th December 2023 |

#### PLEASE READ THE FOLLOWING INSTRUCTIONS AND CHECKLIST:

Attach a completed copy of this sheet to each project (including multiple copies).□Attach a Moodle submission receipt of the online project submission, to<br/>each project (including multiple copies).□You must ensure that you retain a HARD COPY of the project, both for□

your own reference and in case a project is lost or mislaid. It is not sufficient to keep a copy on computer.

Assignments that are submitted to the Programme Coordinator office must be placed into the assignment box located outside the office.

| Office Use Only                  |  |
|----------------------------------|--|
| Signature:                       |  |
|                                  |  |
| Date:                            |  |
| Penalty Applied (if applicable): |  |

# Configuration Manual

### MANISHA PRASAD x21231222

## 1 Introduction

#### 1.1 Purpose Of The Document

This document discuss tools and services required for the deployment of proposed methodology along with configuration manual that present complete guide for deployment.

## 2 Document Overview

### 2.1 Objective

This study aims to demonstrate how such integration may significantly improve illness prediction accuracy, optimise healthcare application delivery, and eventually con- tribute to the establishment of a more efficient and refined healthcare infrastructure.

#### 2.2 Tools

Amazon Sagemaker, Elastic beanstalk, codepipeline, Cloud 9, Github

### 2.3 Github

In the proposed methodology , Github is used for the source control repository to store the flask based webapplication.

#### 2.4 Sagemaker

In this notebook instance of AWS SageMaker is used to prepare and process the data along with training the model. This notebook instance of AWS sagemake is integrated with python jupyter notebook.

#### 2.5 Cloud 9

In this project Cloud 9 IDE is used to run the terraform script for provisioning the AWS ElasticBeanstalk Environment along with Beanstalk Application.

### 2.6 ElasticBeanstalk

Now in this, it was used to host the Flaskbased application which is stored in Github Repository

#### 2.7 CodePipeline

Now Aws codepipline is used to automate deployment of web application on elasticbeanstalk environment, It will fetch webapplication source code from Github repository and push it on elasticbeanstalk environment

## 3 Configuration:

#### 3.1 Webapplication Source Code and Terraform Script

- Please refer the zip file submitted in ICT Solution Artefact

#### 3.2 Dataset URL

https://archive.ics.uci.edu/dataset/45/heart+disease

#### 3.3 Github :

Step 1: Login to Github account or create new one if you don't have

Step 2 : Create Repository

Step 3: Upload the source code of webapplication by using Git CLI Commands.

Note – On successful upload the github repository URL will appear that require in the configuration of the AWS codepipeline

| manishap03 / heart_disease_classification              |                                  | Q Type [] to search                                      | >_   + • 💿 🗈 😝               |
|--------------------------------------------------------|----------------------------------|----------------------------------------------------------|------------------------------|
| ↔ Code ⊙ Issues 1th Pull requests ⊙ Actions ⊞ Projects | 🕮 Wiki 🕕 Security 🗠 Insights 🕸 S | Settings                                                 |                              |
| 👌 heart_disease_classification (Public)                |                                  |                                                          | ▼ ☆ Star 0 ▼                 |
| 🐉 main 👻 🐉 1 Branch 🛇 0 Tags                           | Q Go to file                     | t Add file - Code - About                                | ŵ                            |
| 👸 manishap03 requirements.txt                          | c                                | a2cfd4 · 2 weeks ago 🕤 4 Commits                         | website, or topics provided. |
| ebextensions                                           | Add files via upload             | 3 weeks ago 🗘 0 stars                                    |                              |
| tatic                                                  | Add files via upload             | 3 weeks ago                                              |                              |
| templates                                              | Add files via upload             | 3 weeks ago                                              |                              |
| application.py                                         | Update application.py            | 3 weeks ago Releases                                     |                              |
| requirements.txt                                       | requirements.txt                 | 2 weeks ago No releases publishe<br>Create a new release | d                            |
| 🗅 stackingclassifier.sav                               | Add files via upload             | 3 weeks ago Packages                                     |                              |

#### 3.4 Sagemaker

Step 1 : Login to AWS PORTAL.

Step 2 : Navigate to AWS SAGEMAKER

| aws Services Q Search    | [Alt+S]                               | D A Ø Baris ▼ Manisha Prasad ▼       |
|--------------------------|---------------------------------------|--------------------------------------|
| Lifecycle configurations | Amazon SageMaker > Notebook instances |                                      |
| SageMaker dashboard      | Notebook instances Info               | C Actions V Create notebook instance |
| Search                   | Q Search notebook instances           | < 1 > 🕲                              |

Step 3 : Select Notebook instance option under Notebook

Step 4 : Click on "Create Notebook Instance" and specify the value as shown in the fig

| eate notebook instance                                                                                                    |                                  |
|----------------------------------------------------------------------------------------------------|----------------------------------|
| azon SageMaker provides pre-built fully managed notebook instances that run Jupyter n<br>ude example code for common model training and hosting exercises. Learn more [ | otebooks. The notebook instances |
| Notebook instance settings                                                                                                    |                                  |
| Notebook instance name                                                                                                    |                                  |
| heartdiseasecode                                                                                                    |                                  |
| Maximum of 63 alphanumeric characters. Can include hyphens (-), but not spaces. Must be unique within Notebook instance type                                            | n your account in an AWS Region. |
| ml.t3.medium 🗸                                                                                                    |                                  |
| Platform identifier Learn more 🖸                                                                                                    | -                                |
|                                                                                                    |                                  |

Step 5 : After Successful Creation, open the created notebook instance and click on "open in jupyter lab"

| iotebook instances              | Info       |               |         | C Actions  | Create notebook instance |
|---------------------------------|------------|---------------|---------|------------|--------------------------|
| <b>Q</b> Search notebook instar | nces       |               |         |            | < 1 > @                  |
| Name                            | ▼ Instance | Creation time | ▼ Statu | s 🔻 Action | IS                       |

Step 6 : Open lab and upload the data set and code, once upload run the code .

### 3.5 Cloud 9:

Step 1: Create Cloud 9 Enviornment

| = | AWS Cloud9 > Environments > Create environment                                                                                                    |
|---|----------------------------------------------------------------------------------------------------|
|   | Create environment Info                                                                                                    |
|   | Details                                                                                                    |
|   | Name                                                                                                    |
|   | heartdemo                                                                                                    |
|   | Limit of 60 characters, alphanumeric, and unique per user. Description - optional                                                                                                    |
|   | Limit 200 characters. Environment type Info Determines what the Cloud9 IDE will run on.                                                                                                    |
|   | <ul> <li>New EC2 instance         Cloud9 creates an EC2 instance in your account. The         configuration of your EC2 instance cannot be changed by         Cloud9 after creation.</li> <li>Existing compute         You have an existing instance or server that you'd like to         use.</li> </ul> |

#### New EC2 instance

#### Instance type Info

The memory and CPU of the EC2 instance that will be created for Cloud9 to run on.

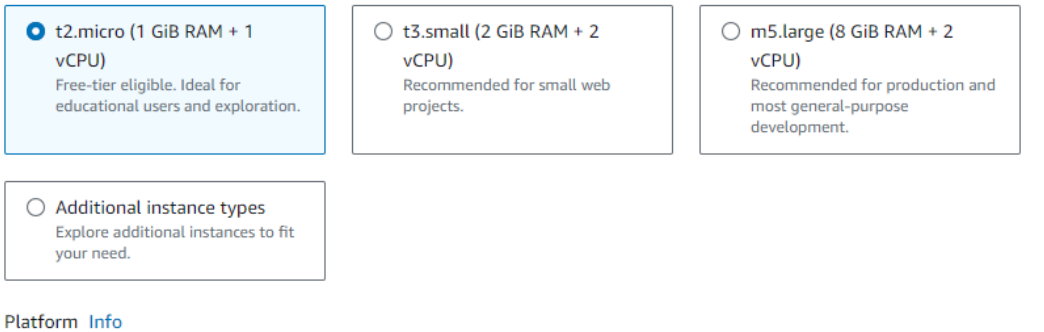

This will be installed on your EC2 instance. We recommend Amazon Linux 2.

#### Amazon Linux 2

#### Timeout

How long Cloud9 can be inactive (no user input) before auto-hibernating. This helps prevent unnecessary charges.

#### 30 minutes

•

Ŧ

#### Step 2 : Click on create

| Network settings Info                                                                                                    |                                                                                                    |                                                           |
|----------------------------------------------------------------------------------------------------|----------------------------------------------------------------------------------------------------|-----------------------------------------------------------|
| Connection<br>How your environment is accessed.<br>AWS Systems Manager (SSM)<br>Accesses environment via SSM without opening inbound<br>ports (no ingress).                        | <ul> <li>Secure Shell (SSH)</li> <li>Accesses environment directly via SSH, opens inbound ports.</li> </ul>                         |                                                           |
| ► VPC settings Info                                                                                                    |                                                                                                    |                                                           |
| Tags - optional Info<br>A tag is a label that you assign to an AWS resource. Each tag consists                                                                                     | of a key and an optional value. You can use tags to search and filter y                                                             | our resources or track your AWS costs.                    |
| <ul> <li>The following IAM resources will be created in your an</li> <li>AWSServiceRoleForAWSCloud9 - AWS Cloud9 cr<br/>You can delete the role from the AWS IAM consol</li> </ul> | ccount<br>eates a service-linked role for you. This allows AWS Cloud9 t<br>e once you no longer have any AWS Cloud9 environments. L | :o call other AWS services on your behalf.<br>earn more 🖸 |
|                                                                                                    |                                                                                                    | Cancel Create                                             |

## 3.6 AWS ELASTIC BEANSTALK

Open the created cloud 9 environment and upload and run the terraform script provided in the ICT Solution Artefact

| •    | n File Edit Find View                                                        | w Go R | tun Tools Window Support Preview 🕡 Run                                              | 🚺 Share            | ٥ |
|------|------------------------------------------------------------------------------|--------|-------------------------------------------------------------------------------------|--------------------|---|
| q    |                                                                              |        | Welcome x European x 💿                                                              |                    | æ |
|      | heartdemo - /hom      heartdemo - /hom      heartdemo - /hom      PEADME and |        | setting {                                                                           |                    | 8 |
| ٩    | IN READINE.IIIO                                                              |        | name yan ti "an anuosa ung nanuninum pu a utum<br>name = "InstanceType"             |                    |   |
| aws) |                                                                              |        | value = "thairor"<br>)                                                              |                    |   |
|      |                                                                              |        | setting (<br>                                                                       |                    |   |
|      |                                                                              |        | namespact * any resolution static my reasons<br>name = "EnvironmentType"            |                    |   |
|      |                                                                              |        | value - "SingleInstance"                                                            |                    |   |
|      |                                                                              |        |                                                                                     |                    |   |
|      |                                                                              |        |                                                                                     |                    |   |
|      |                                                                              |        | name - whitesticeardiate application environment.                                   |                    |   |
|      |                                                                              |        | value = */opt/python/current/app:/opt/python/run/ven/lib/python3.d/site-peckages* } |                    |   |
|      |                                                                              |        |                                                                                     |                    |   |
|      |                                                                              |        | namespace = "ews:subscaling:lawnchconfiguration" name = "lamInstanceProfile"        |                    |   |
|      |                                                                              |        | value = "mus-elasticbeanstalk-ec2-role"                                             |                    |   |
|      |                                                                              |        | )<br>)<br>                                                                          | 1 Text Spaces: 2 🛱 |   |

After executing above terraform script it will deploy elasticbeanstalk environment

### 3.7 CodePipeline

It is used to retrieve we bapplication source code from github repository and push it on elastic beanstalk environment

| aws Services Q Search                                                                                                    |                                                                                                    | [Alt+S]                                                                                  | D 🗘 🖉 🛛 🕲 Paris 🕶 MS                                                                                                    | 5CCLOUD/x21231222@student.ncirl.ie ▼ |
|----------------------------------------------------------------------------------------------------|----------------------------------------------------------------------------------------------------|------------------------------------------------------------------------------------------|----------------------------------------------------------------------------------------------------|--------------------------------------|
| Elastic Beanstalk ×                                                                                                    | Elastic Beanstalk > Environments > MyEnviro<br>MyEnvironmentmanisha <sup>*</sup>                      | nmentmanisha100398                                                                       | C Actions V                                                                                                    | Upload and deploy                    |
| Change history                                                                                                    | Environment overview                                                                                  |                                                                                          | Platform                                                                                                    | Change version                       |
| Application:<br>MyElasticBeanstalkAppmanisha<br>100398<br>Application versions<br>Saved configurations     Environment:<br>MyEnvironmentmanisha1003 | Health<br>Ok<br>Domain<br>MyEnvironmentmanisha 100398.eba-<br>zthmd8kw.eu-west-3.elasticbeanstalk.com | Environment ID<br>e-uefs9mta77<br>Application name<br>MyElasticBeanstalkAppmanisha100398 | Platform<br>Python 3.8 running on 64bit Amazon Linux<br>Running version<br>code-pipeline-1701150832650-<br>ca2cfd4af721066bc966149665f626707672<br>Platform state<br>Supported | : 2/3.5.9<br>2bdf5                   |
| 98                                                                                                    |                                                                                                    |                                                                                          |                                                                                                    |                                      |
| Developer Tools > CodePipeline > Pip                                                                                                    | pelines                                                                                               |                                                                                          |                                                                                                    |                                      |
| Pipelines Info                                                                                                    |                                                                                                    | C Q Notify Vie                                                                           | w history Release change Delete                                                                                                    | pipeline Create pipeline             |
| Q                                                                                                    |                                                                                                    |                                                                                          | < 1 2 3                                                                                                    | 4 5 6 7 10 > 💿                       |

Step1 : navigate to AWS Codepipeline

Step 2 : In choose pipeline setting , Specify the name for the pipeline and click next Step 3: In add source stage, Select the source provider as the github and connect to github account that contain webapplication source code

Note – skip add build stage Step 4 – In add deploy stage , select AWS Elastic beanstalk as source provider , and specify beanstalk environment configuration detail as shown in fig

Now just review and Create Pipeline

# Choose pipeline settings Info

Step 1 of 5

| Pipeline name<br>Enter the pipeline name. You cannot edit the pipeline na                                                   | ame after it is created.                                                         |
|----------------------------------------------------------------------------------------------------|----------------------------------------------------------------------------------|
| codepipelinemanisha                                                                                                    |                                                                                  |
| No more than 100 characters                                                                                                 |                                                                                  |
| The pipeline type determines the pipeline structure and<br>reatures and pricing. Which pipeline is right for me?            | availability of parameters such as triggers. Pipeline type selection will impact |
| ○ V1                                                                                                    | • V2                                                                             |
|                                                                                                    |                                                                                  |
| Service role                                                                                                    |                                                                                  |
| Service role New service role                                                                                               | <ul> <li>Existing service role</li> </ul>                                        |
| Service role New service role Create a service role in your account                                                         | C Existing service role<br>Choose an existing service role from your account     |
| Service role  New service role Create a service role in your account Role name                                              | Choose an existing service role from your account                                |
| Service role  New service role Create a service role in your account  Role name  AWSCodePipelineServiceRole-eu-west-1-codep | Existing service role     Choose an existing service role from your account      |

| ource                                                                                                    |                                                                                                    |
|----------------------------------------------------------------------------------------------------|----------------------------------------------------------------------------------------------------|
| ource provider<br>is is where you stored your input artifacts for your pipeline. Cho                                                                                                    | oose the provider and then provide the connection details.                                                                                                    |
| GitHub (Version 1)                                                                                                    | ▼                                                                                                    |
| Connected         Oracle         You have successfully configured the action with the successfully configured the successfully configured the s | the provider.                                                                                                    |
| The GitHub (Version 1) action is not recomm<br>The selected action uses OAuth apps to access                                                                                                    | <b>ended</b><br>your GitHub repository. This is no longer the recommended                                                                                                    |
| The GitHub (Version 1) action is not recommon<br>The selected action uses OAuth apps to access<br>method. Instead, choose the GitHub (Version 2<br>Connections use GitHub Apps to manage author<br>more                                                                                                    | ended<br>your GitHub repository. This is no longer the recommended<br>2) action to access your repository by creating a connection.<br>entication and can be shared with other resources. Learn |
| The GitHub (Version 1) action is not recomm<br>The selected action uses OAuth apps to access<br>method. Instead, choose the GitHub (Version 2<br>Connections use GitHub Apps to manage auth-<br>more<br>epository                                                                                                    | ended<br>your GitHub repository. This is no longer the recommended<br>2) action to access your repository by creating a connection.<br>entication and can be shared with other resources. Learn |
| The GitHub (Version 1) action is not recomm<br>The selected action uses OAuth apps to access<br>method. Instead, choose the GitHub (Version 2<br>Connections use GitHub Apps to manage auther<br>more epository<br>Q manishap03/heart_disease_classification                                                                                                    | ended<br>your GitHub repository. This is no longer the recommended<br>2) action to access your repository by creating a connection.<br>entication and can be shared with other resources. Learn |
| The GitHub (Version 1) action is not recommons<br>The selected action uses OAuth apps to access<br>method. Instead, choose the GitHub (Version 2<br>Connections use GitHub Apps to manage author<br>more epository<br>Q manishap03/heart_disease_classification ranch                                                                                                    | ended<br>your GitHub repository. This is no longer the recommended<br>2) action to access your repository by creating a connection.<br>entication and can be shared with other resources. Learn |
| The GitHub (Version 1) action is not recommon<br>The selected action uses OAuth apps to access<br>method. Instead, choose the GitHub (Version 2<br>Connections use GitHub Apps to manage author<br>more<br>epository<br>Q manishap03/heart_disease_classification<br>ranch<br>Q main                                                                                                    | ended your GitHub repository. This is no longer the recommended 2) action to access your repository by creating a connection. entication and can be shared with other resources. Learn          |
| The GitHub (Version 1) action is not recommons<br>The selected action uses OAuth apps to access<br>method. Instead, choose the GitHub (Version 2<br>Connections use GitHub Apps to manage author<br>more<br>epository<br>Q manishap03/heart_disease_classification<br>ranch<br>Q main<br>hange detection options<br>mose a detection mode to automatically start your pipeline when                                                                                                    | ended your GitHub repository. This is no longer the recommended a) action to access your repository by creating a connection. entication and can be shared with other resources. Learn          |

# Add deploy stage Info

Step 4 of 5

You cannot skip this stage

Pipelines must have at least two stages. Your second stage must be either a build or deployment stage. Choose a provider for either the build stage or deployment stage.

| Deploy provider<br>Thoose how you deploy to instances. Choose the provider, and then pr                                                                                                    | rovide the configuration details for | r that provider.       |                       |
|----------------------------------------------------------------------------------------------------|--------------------------------------|------------------------|-----------------------|
| AWS Elastic Beanstalk                                                                                                    | •                                    |                        |                       |
| Region                                                                                                    |                                      |                        |                       |
|                                                                                                    |                                      |                        |                       |
| Europe (Paris)                                                                                                    | •                                    |                        |                       |
| Europe (Paris)<br>Application name<br>Thoose an application that you have already created in the AWS Elasti<br>Beanstalk console and then return to this task.                                                                                                    | E Beanstalk console. Or create an a  | application in the AWS | Elastic               |
| Europe (Paris) Application name Thoose an application that you have already created in the AWS Elasti Beanstalk console and then return to this task. Q MyElasticBeanstalkAppmanisha100398                                                                                                    | c Beanstalk console. Or create an a  | application in the AWS | Elastic               |
| Europe (Paris)  Application name  Choose an application that you have already created in the AWS Elasti Beanstalk console and then return to this task.  Q MyElasticBeanstalkAppmanisha100398  Environment name  Choose an environment that you have already created in the AWS Elasti Beanstalk console and then return to this task. | c Beanstalk console. Or create an a  | application in the AWS | Elastic<br>WS Elastic |

| Deploy action provider                                |                                 |
|-------------------------------------------------------|---------------------------------|
| Deploy action provider<br>AWS Elastic Beanstalk       |                                 |
| ApplicationName<br>MyElasticBeanstalkAppmanisha100398 |                                 |
| EnvironmentName<br>MyEnvironmentmanisha100398         |                                 |
|                                                       | Cancel Previous Create pipeline |

| depipelinemanisha                                           |              |  |  | ⇔ Notify ▼ | Edit | Stop execution | Clone pipeline | Release change |
|-------------------------------------------------------------|--------------|--|--|------------|------|----------------|----------------|----------------|
|                                                             |              |  |  |            |      |                |                |                |
| Source Succeeded                                            |              |  |  |            |      |                |                |                |
| peline execution ID: <u>424f5bf6-1949-4b88-8b90-2d73b43</u> | <u>4d81f</u> |  |  |            |      |                |                |                |
| Source                                                      | ١            |  |  |            |      |                |                |                |
| SitHub (Version 1)                                          |              |  |  |            |      |                |                |                |
| Succeeded - <u>14 days ago</u><br>ca2cfd4a                  |              |  |  |            |      |                |                |                |
| 2cfd4a 🖸 Source: requirements.txt                           |              |  |  |            |      |                |                |                |
|                                                             |              |  |  |            |      |                |                |                |
| Disable transition                                          |              |  |  |            |      |                |                |                |
| ,                                                           |              |  |  |            |      |                |                |                |
| Deploy Succeeded                                            |              |  |  |            |      |                |                |                |
| peline execution ID: 424f5bf6-1949-4b88-8b90-2d73b43-       | <u>4d81f</u> |  |  |            |      |                |                |                |
|                                                             |              |  |  |            |      |                |                |                |
| Deploy                                                      | ٢            |  |  |            |      |                |                |                |
| Succeeded - 14 days ago                                     |              |  |  |            |      |                |                |                |
|                                                             |              |  |  |            |      |                |                |                |